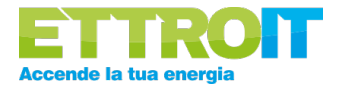

# Cronotermostati Wireless da Incasso

Compatibili con TUYA SMARTLIFE

#### Modelli Compatibili:

- MTWF4102
- EVWF4102
- LNWF4102

### 1. Scarica e Installa l'app TUYA SMARTLIFE

Disponibile per Android e iOS.

## 2. Aggiunta di un Nuovo Dispositivo

#### Passaggio 1:

Apri l'app TUYA SMARTLIFE e premi sull'icona '+' in alto a destra.

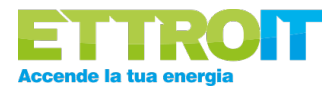

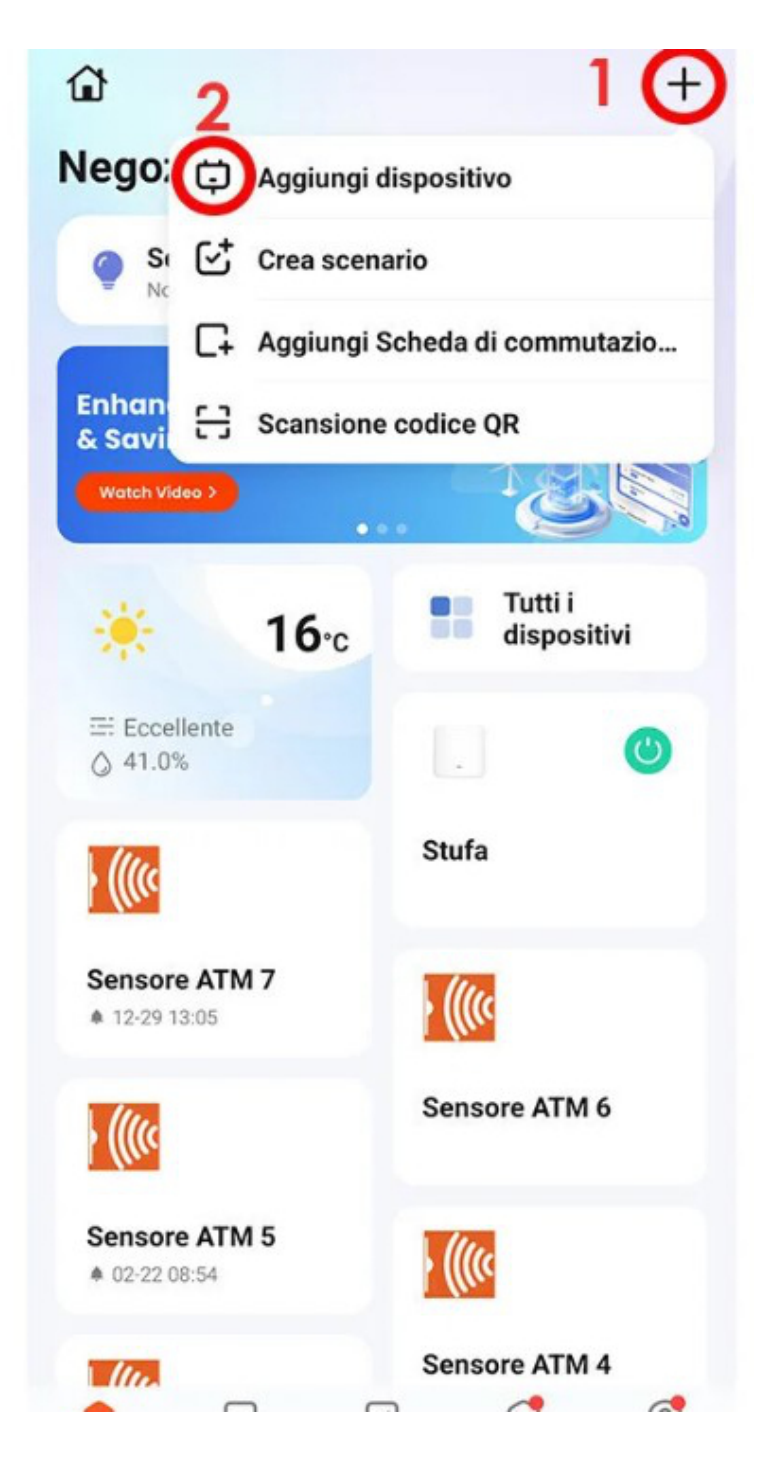

### Passaggio 2:

Seleziona 'Aggiungi dispositivo' dal menu a tendina.

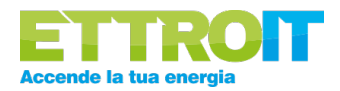

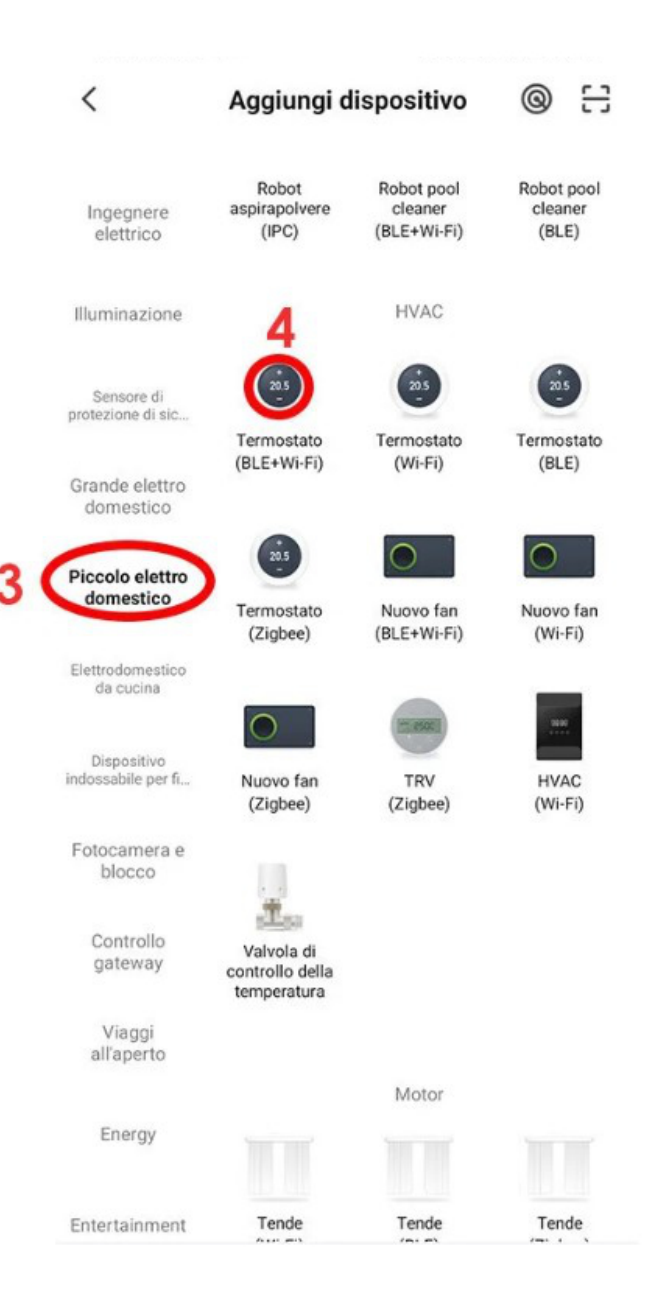

## 3. Scelta del Dispositivo

### Passaggio 3:

Vai su 'Piccolo elettro domestico'.

Passaggio 4:

Seleziona 'Termostato (BLE+Wi-Fi)'.

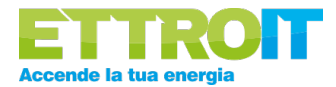

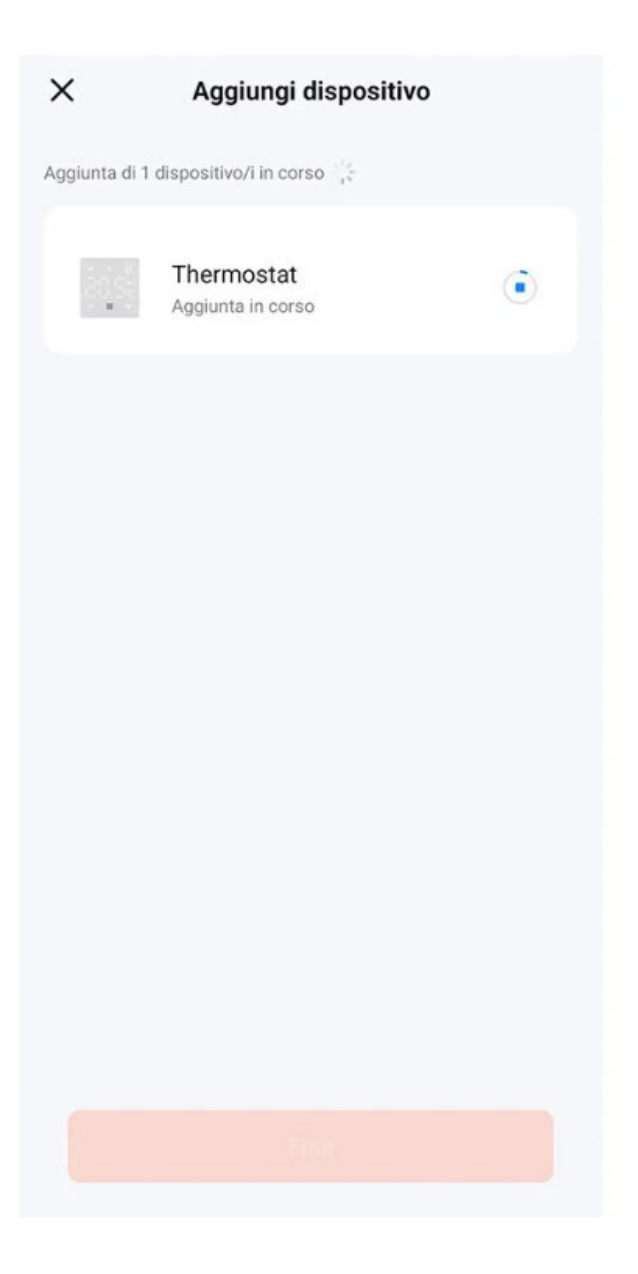

## 4. Associazione del Dispositivo

#### Passaggio 5:

L'app cercherà il cronotermostato e inizierà l'associazione. Attendi la conclusione della procedura.

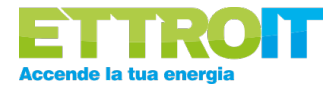

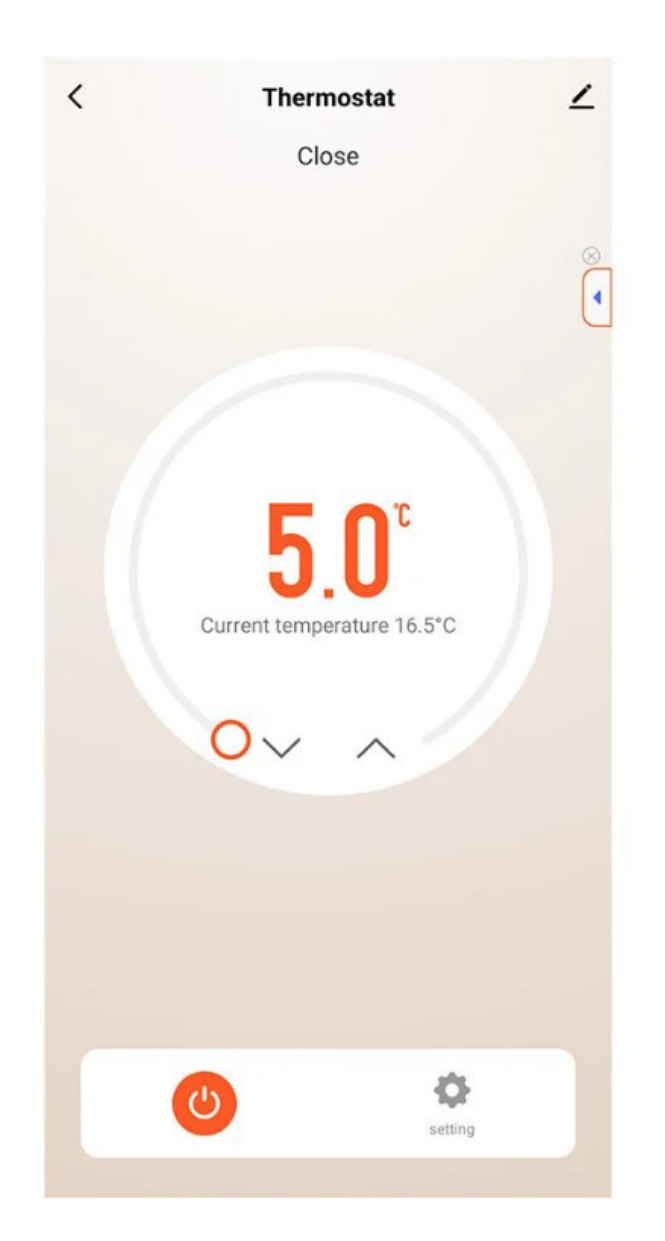

## 5. Gestione e Configurazione del Termostato

Schermata di Controllo Principale: regola la temperatura, accensione/spegnimento e altre funzioni base.

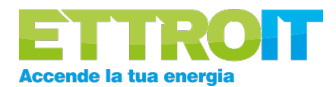

| <                              | setting        |        |
|--------------------------------|----------------|--------|
| Temperat                       | ure correction | -6°C > |
| Set temperature colling        |                | 35.000 |
| The lower limit of temperature |                | 5.00   |
| State of the value             |                | Close  |
| Backlight brightness           |                | 2 >    |
| sensorchoose                   |                | IN >   |
| deadzone                       | etemp          | 1°C >  |
|                                |                |        |
|                                |                |        |
|                                |                |        |
|                                |                |        |
|                                |                |        |
|                                |                |        |
|                                |                |        |
|                                |                |        |

### 6. Impostazioni Avanzate

Vai su 'Settings' per regolare:

- Correzione temperatura
- Limiti di temperatura massimi/minimi
- Luminosità del display
- Scelta del sensore (interno o esterno)
- Valore di deadzone

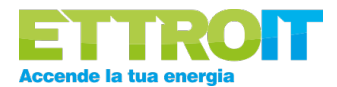

| <                              | setting   |        |   |
|--------------------------------|-----------|--------|---|
| Tom                            |           | 600    |   |
| remperature correction         |           | -0'U   | 8 |
| Set temperature ceiling        |           | 35.0°C | × |
| The lower limit of temperature |           | 5.0°C  | > |
| State of the valve             |           | Clos   | e |
| Backlight brightness           |           | 2      | > |
| sensorchoose                   |           | IN     | > |
| dead                           | dzonetemp | 1°C    | > |
|                                |           |        |   |
|                                |           |        |   |
|                                |           |        |   |
|                                |           |        |   |
|                                |           |        |   |
|                                |           |        |   |
|                                |           |        |   |
|                                |           |        |   |
|                                |           |        |   |

### **Note Finali**

- Assicurati che il dispositivo sia collegato correttamente all'impianto elettrico.
- Verifica che la rete Wi-Fi sia a 2.4GHz (non supporta reti 5GHz).
- Per assistenza tecnica, contatta il supporto clienti.